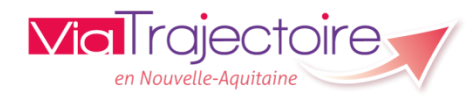

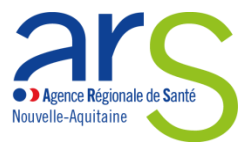

## **Evolutions VERSION 8.0**

### Mise en production le 31 janvier 2023

**Espace Médecin Libéral** 

# *Gérer la délégation de droits à un personnel de cabinet ou à un confrère*

Vous pouvez permettre à un autre professionnel de vous assister dans la gestion de vos dossiers ViaTrajectoire.

Depuis la page « Mes délégations » vous pouvez habiliter :

1 un professionnel (secrétaire, assistant médical, infirmier(e)...) qui vous accompagne au quotidien

2 un confrère médecin qui peut vous remplacer dans la gestion de vos dossiers

|         | CONSULT         | ER LA LISTE DES PAT       | TIENTS CRÉER              | UN DOSSIER       | MON COMPTE                  | MES DÉLÉGATION                   | S DOCUME                | NTATION         | AIDE               |
|---------|-----------------|---------------------------|---------------------------|------------------|-----------------------------|----------------------------------|-------------------------|-----------------|--------------------|
| > Gérer | mes délégat     | ions                      |                           |                  |                             |                                  |                         |                 |                    |
|         |                 |                           |                           |                  |                             |                                  |                         |                 |                    |
| Gérer   | mes dél         | égations                  |                           |                  |                             |                                  |                         |                 |                    |
| - 1     | Assistant(      | s) habilité(s) à ge       | érer mes dossiers         |                  |                             |                                  |                         |                 |                    |
| Vou     | is pouvez aut   | toriser un professionel   | à vous assister dans la g | estion de vos do | ossiers ViaTrajectoire en c | iquant sur le bouton <b>"Ajo</b> | uter une délégatio      | n de droits".   |                    |
| Vot     | tre assistant(  | e) doit obligatoireme     | ent être muni(e) d'une    | carte CPx (CPS/  | (CPE/CPA) pour utiliser le  | logiciel.                        |                         |                 |                    |
| Pou     | ır commande     | er une carte CPx. utilise | z le service TOPSC proc   | osé par l'Agence | e du Numérique en Santé     | (ANS).                           |                         |                 |                    |
| 0.000   |                 |                           |                           | and the second   | -                           |                                  | 04480 - 101 - 102 - 101 |                 | 94-5 150 151       |
| Ne      | om P            | rénom Adr                 | esse mail                 | Utilisateur      | de ViaTrajectoire           | Droits                           | Début de droits         | Fin             | de droits          |
|         |                 |                           |                           | Vous n'avez a    | ucun assistant habilité à   | gérer vos dossiers.              |                         |                 |                    |
| A       | fficher l'hist  | torique                   |                           |                  |                             |                                  |                         | Aiouter une dé  | légation de droits |
|         |                 | Control Control           |                           |                  |                             |                                  |                         |                 |                    |
|         |                 |                           |                           |                  |                             |                                  |                         |                 |                    |
|         |                 |                           |                           |                  |                             |                                  |                         |                 |                    |
| - 1     | Médecin(s       | s) habilité(s) à gé       | érer mes dossiers         |                  |                             |                                  |                         |                 |                    |
| N       | lom             | Prénom                    | Utilisateur de            | ViaTrajectoire   |                             | Début de délégation              |                         | Fin de déléga   | tion               |
|         |                 |                           |                           | Vous n'avez a    | ucun médecin habilité à     | gérer vos dossiers.              |                         |                 |                    |
| A       | fficher l'hist  | orique                    |                           |                  |                             |                                  |                         | Aiouter une dé  | légation de droits |
|         | inclusion i mas | onque                     |                           |                  |                             |                                  |                         | rijouter une de | regution de drons  |

#### **1** Ajouter une délégation à un personnel de cabinet

Le professionnel à qui vous souhaitez confier la gestion de vos dossiers ViaTrajectoire doit **obligatoirement être muni d'une carte CPx (CPS/CPE/CPA)** pour utiliser le logiciel.

*Pour commander une carte CPx, utilisez le service <u>TOPS</u> proposé par l'Agence du Numérique en Santé (ANS).* 

1. Depuis « Assistant(s) habilité(s) à gérer mes dossiers », cliquez sur « Ajouter une délégation de droits » :

| Georgia                                                            |                                                                                                    |                                                                                                |                                                                        | .durand@chu-lyon.fr    |                     |               |
|--------------------------------------------------------------------|----------------------------------------------------------------------------------------------------|------------------------------------------------------------------------------------------------|------------------------------------------------------------------------|------------------------|---------------------|---------------|
| C                                                                  | ONSULTER LA LISTE DES PA                                                                                       | TIENTS CRÉER UN DOSSIER                                                                        | MON COMPTE                                                             | MES DÉLÉGATIO          | DNS DOCUME          | NTATION AID   |
| Gérer mes délé                                                     | gations                                                                                                    |                                                                                                |                                                                        |                        |                     |               |
| iérer mes d<br>Assistant<br>Vous pouvez a<br><b>Votre assistan</b> | élégations<br>(5) habilité(5) à gérer m<br>utoriser un professionel à vous a<br>t(e) doit obligatoirement être | nes dossiers<br>assister dans la gestion de vos dossiers<br>muni(e) d'une carte CPx (CPS/CPE/C | ViaTrajectoire en cliquant sur le l<br>CPA) pour utiliser le logiciel. | bouton <b>"Ajouter</b> | une délégation de d | roits".       |
| Pour command                                                       | ler une carte CPx, utilisez le serv                                                                            | ice <u>TOPS</u> proposé par l'Agence du N                                                      | lumérique en Santé (ANS).                                              |                        |                     |               |
| No                                                                 | om Prénom                                                                                                    | Adresse mail                                                                                   | Utilisateur de ViaTrajectoir                                           | e Droits               | Début de droits     | Fin de droits |
|                                                                    |                                                                                                    | Vous n'avez aucun ass                                                                          | istant habilité à gérer vos dossier                                    | rs.                    | _                   |               |
|                                                                    |                                                                                                    |                                                                                                |                                                                        |                        |                     |               |

2. Paramétrer la délégation de droits :

| jouter une délégation de droits                                                                                        | mmer × <b>1</b> Identifiez le professionnel concerné                                                                                                    |                                                                                                    |
|----------------------------------------------------------------------------------------------------|----------------------------------------------------------------------------------------------------|----------------------------------------------------------------------------------------------------|
| Pour habiliter un professionnel à vous assister<br>suivantes et cliquer sur le bouton "Ajouter". U<br>mail renseignée. | dans la gestion de vos dossiers ViaTrajectoire, veuillez renseigner les informat<br>n mail permettant de valider la délégation de droits sera alors envoyé à l'adr                                                                                                    | ions<br>esse 2 Choisissez les<br>droits d'accès que vous                                                              |
| Nom*                                                                                                    | INFIRMIÈRE 1                                                                                                    | souhaitez lui accorder sur                                                                                            |
| Prénom*                                                                                                    | ALINE                                                                                                    | les dossiers ViaTraiectoire                                                                                           |
| Email*                                                                                                    | inf.aline@camedical.fr                                                                                                    | de vos patients                                                                                                    |
| Choisissez les droits que vous souhaitez acco                                                                          | order à votre assistant(e) :                                                                                                    |                                                                                                    |
| Droits*                                                                                                    | Accéder aux dossiers (1) Ecriture v<br>Accéder aux données médicales (1) Ecriture v<br>Accéder aux données d'autonomie (1) Ecriture v<br>Marce aux données d'autonomie (1) Ecriture v<br>Accéder aux données d'autonomie (1) Ecriture v<br>Accéder aux données d'autonomie (1) Ecriture v<br>Accéder aux données d'autonomie (1) Ecriture v<br>Accéder aux données d'autonomie (1) Ecriture v<br>Accéder aux données d'autonomie (1) Ecriture v<br>Accéder aux données d'autonomie (1) Ecriture v<br>Accéder aux données d'autonomie (1) Ecriture v | <ul> <li>Définissez la</li> <li>période durant laquelle il</li> <li>pourra accéder à vos</li> <li>dossiers</li> </ul> |
| Delegation des droits valide du 24/01/202                                                                              | Ajouter Annuler 4                                                                                                    | Cliquez sur                                                                                                    |

# 3. Le professionnel concerné recevra ensuite un mail pour finaliser la création de la délégation : il sera invité à se connecter à ViaTrajectoire avec sa carte CPx

Nota : à la première connexion, le professionnel devra choisir un mot de passe et indiquer sa profession, puis lire et accepter la charte d'utilisation ViaTrajectoire.

#### **2** Ajouter une délégation à un confrère

- 1. Depuis « Médecins(s) habilité(s) à gérer mes dossiers », cliquez sur « Ajouter une délégation de droits ».
- Recherchez votre confrère dans l'annuaire national (source Agence du Numérique en santé) en renseignant son nom (et éventuellement son code postal) puis cliquez sur « Rechercher ».
- 3. Une fois le médecin repéré, cliquez sur « Sélectionner »

| Ajouter une délégation o                   | le droits                                          | Fermer ×   |                                                                                                    |  |  |  |
|--------------------------------------------|----------------------------------------------------|------------|----------------------------------------------------------------------------------------------------|--|--|--|
| * Vous devez renseigner a<br>Nom<br>Prénom | u moins le nom, prénom ou le code<br>MEDCAB0045775 | e postal.  | MEDCAB0045775 LEON Sélectionner CHT FICTIF 10 RUE DE PARIS<br>75009 PARIS<br>DOCTEUR MEDCAB CABINET MEDICAL MEDCAB 17 RUE DE<br>PARIS<br>75009 PARIS |  |  |  |
| Code postal                                | Γ                                                  | Rechercher |                                                                                                    |  |  |  |

4. Paramétrez la délégation de droits en renseignant la **période de validité,** puis cliquez sur « **Ajouter** » :

| Ajouter une   | Fermer ×            |         |    |            |  |
|---------------|---------------------|---------|----|------------|--|
| Nom<br>Prénom | MEDCAB00457<br>LEON | 75      |    |            |  |
| Valide du     | 24/01/2023          | Ē       | au | 23/02/2023 |  |
|               |                     | Ajouter |    |            |  |

Nota : la délégation de droits entre médecins donne à votre confrère les mêmes droits que vous sur vos dossiers ViaTrajectoire, pendant la période définie.

<u>Important : vous pouvez modifier ou supprimer à tout moment une délégation de droits depuis la page « MES DELEGATIONS ».</u>